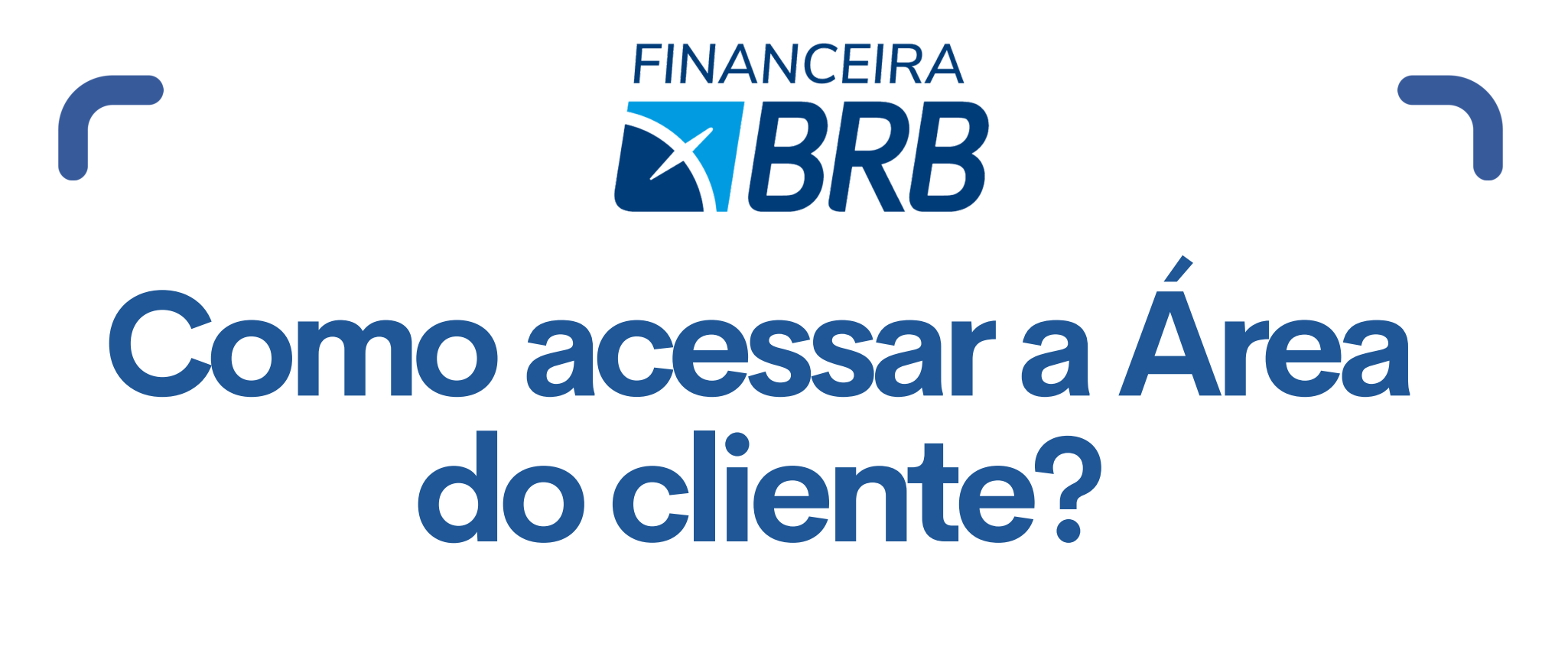

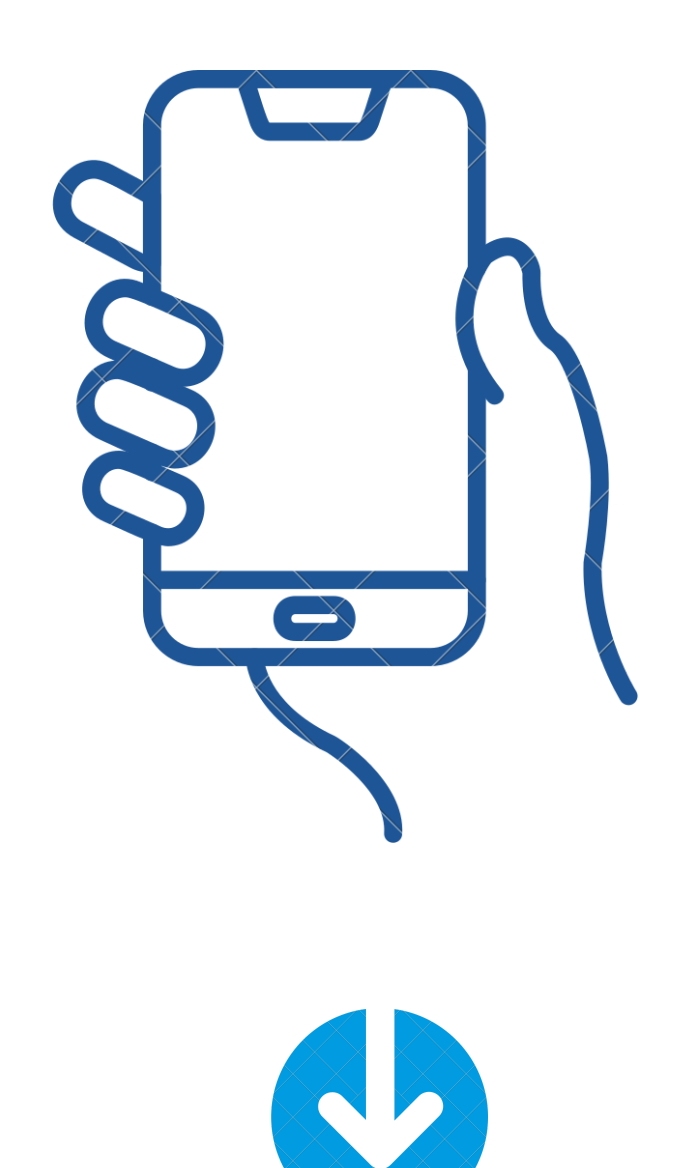

Acesse aqui: <u>https://financeira.brb.com.br/portalcliente</u>

#### No site da Financeira, acesse a opção ÁREA DO CLIENTE no menu superior

Antes de acessar o portal, verifique se possui:

- Contrato com a Financeira BRB
- Seu telefone celular atualizado com a Financeira BRB
- Acesso à Internet

## 2. Informe o seu CPF e clique em Entrar

Você receberá um token de seis dígitos no telefone celular cadastrado para o seu CPF

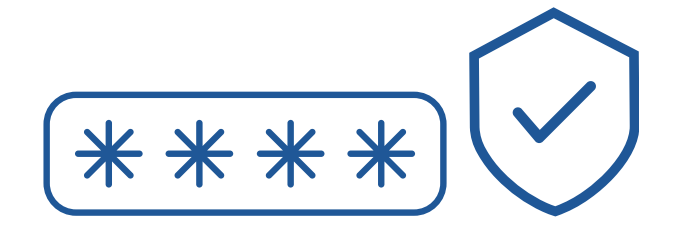

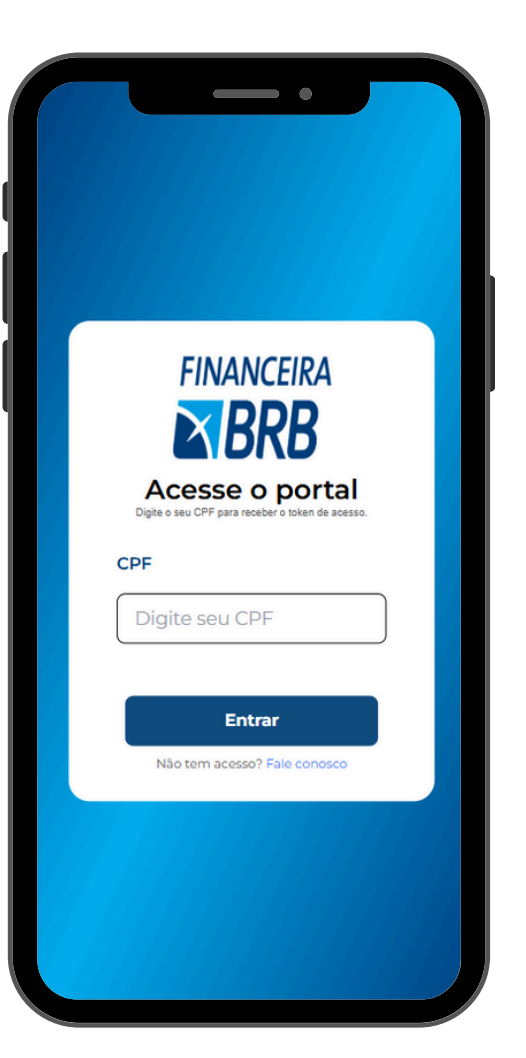

3. Informe o Token que você recebeu via SMS

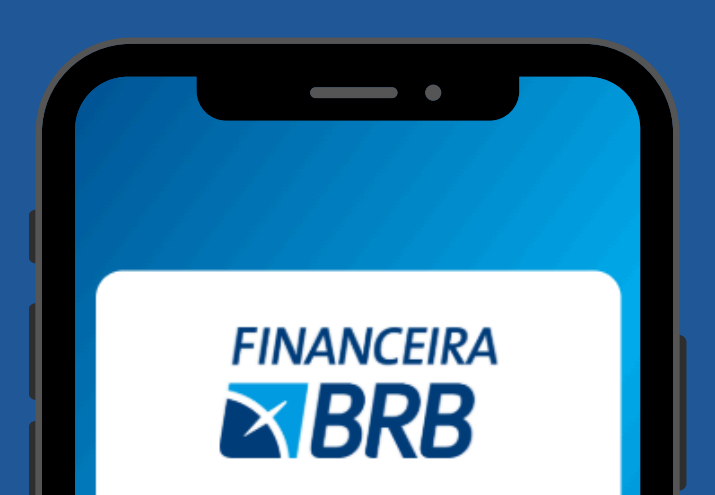

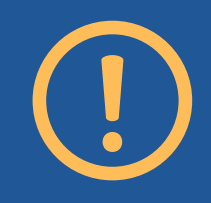

Lembre-se: esse token é sigiloso, não compartilhe com ninguém. A Financeira BRB nunca solicita o seu token via ligação, email ou whatsapp

Clique em Acessar

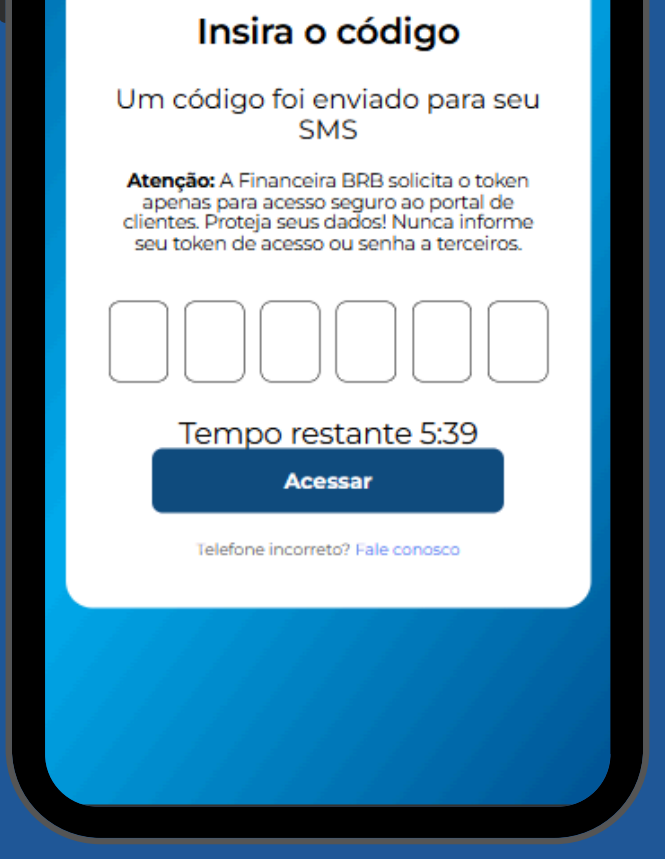

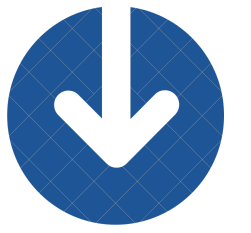

#### **4** Acesse a Área de Contratos

Confira todos os seus contratos com a Financeira BRB

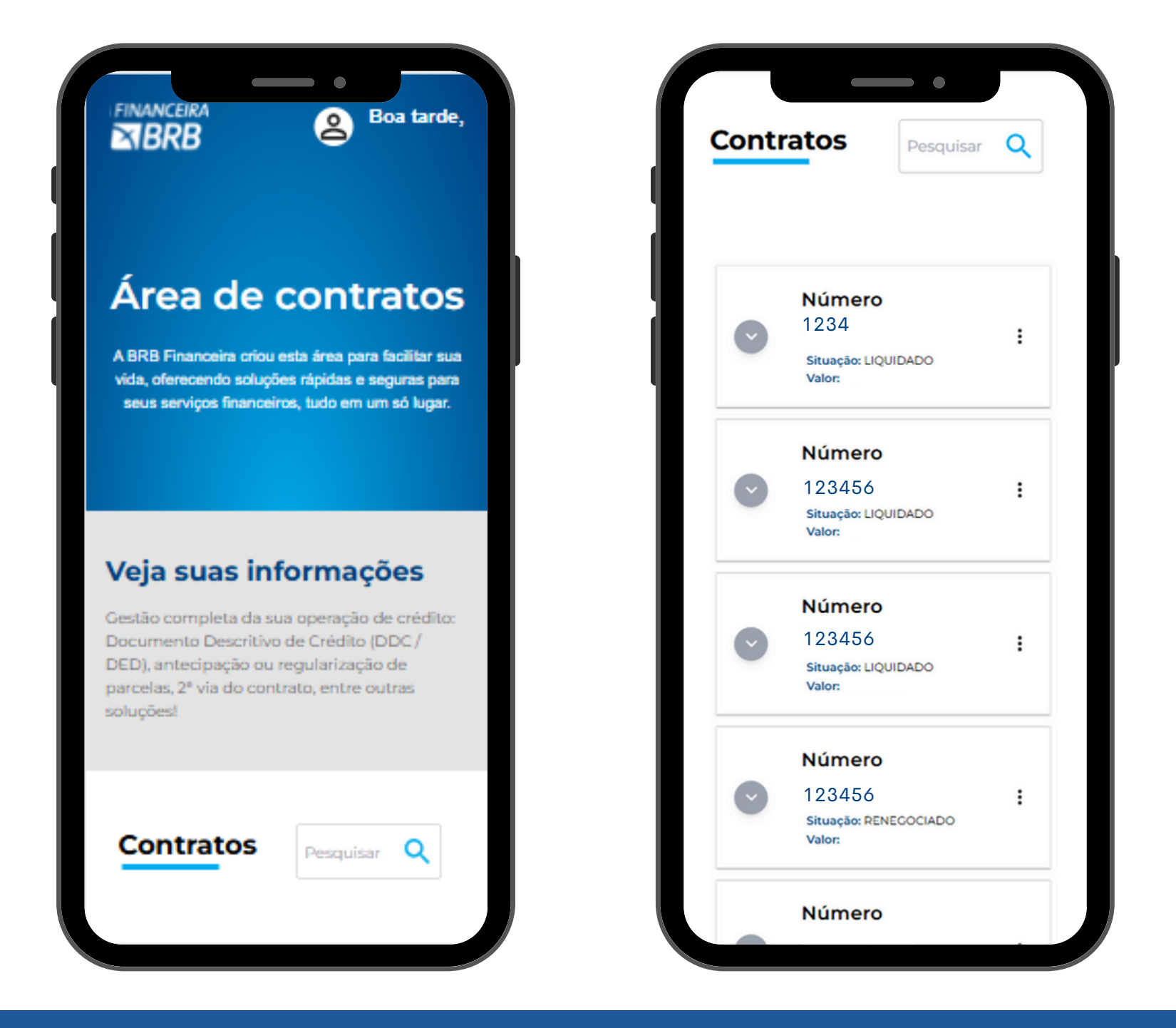

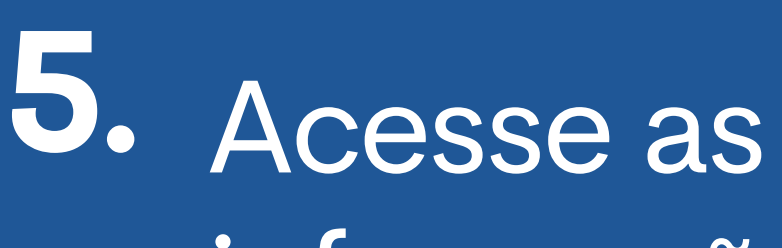

Contratos Pesquisar Q

informações do seu contrato

Clique no ícone para abrir as informações do seu contrato

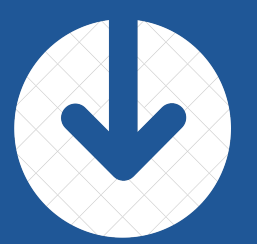

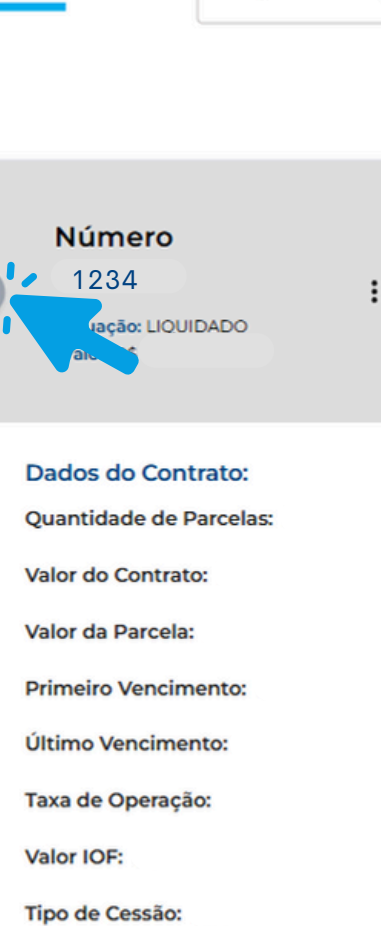

Data de Cessão:

Cessionário:

### **6.** Acesse a sua DED/DDC

Acesse e faça o Download do **Documento Descritivo de Crédito** do seu contrato

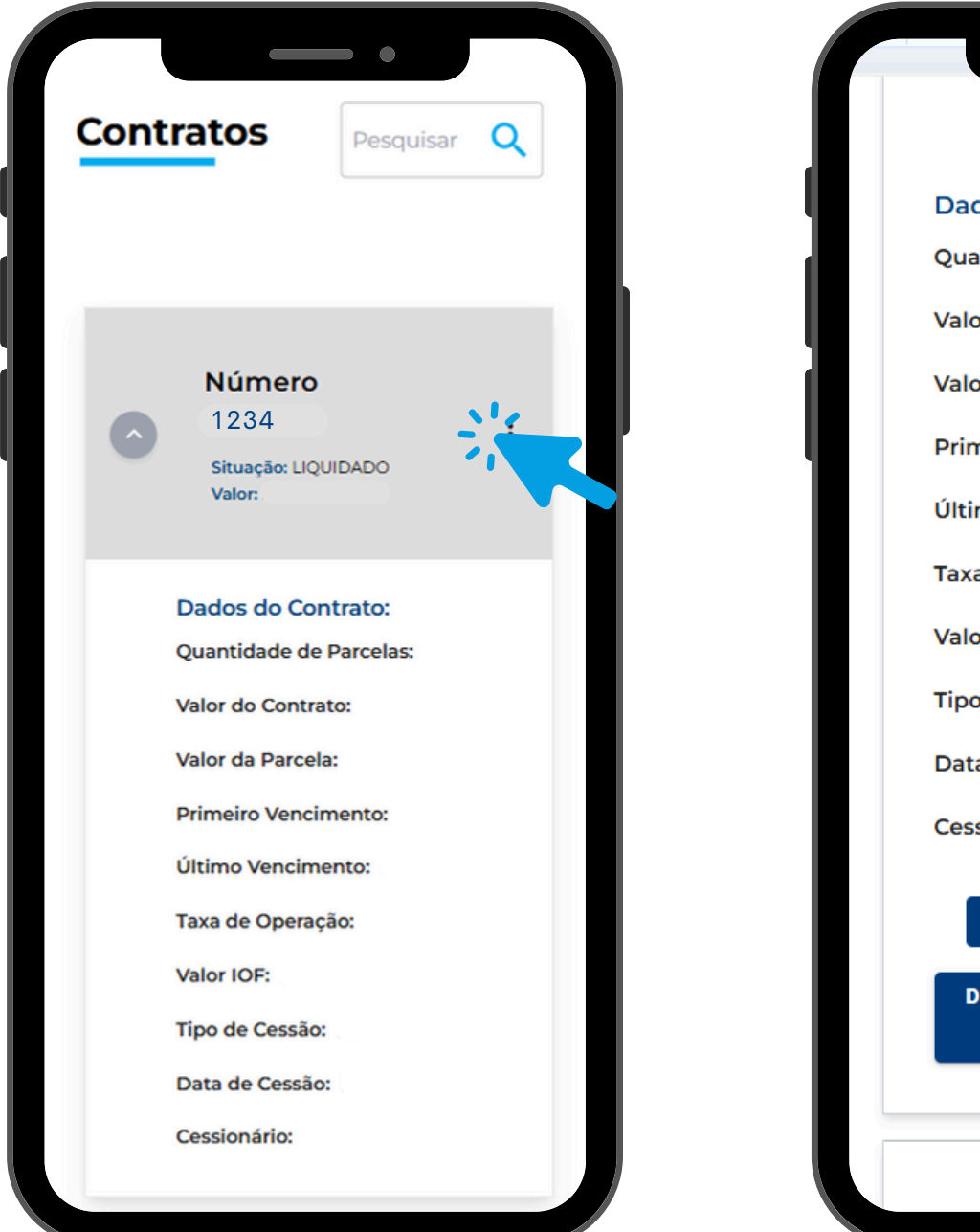

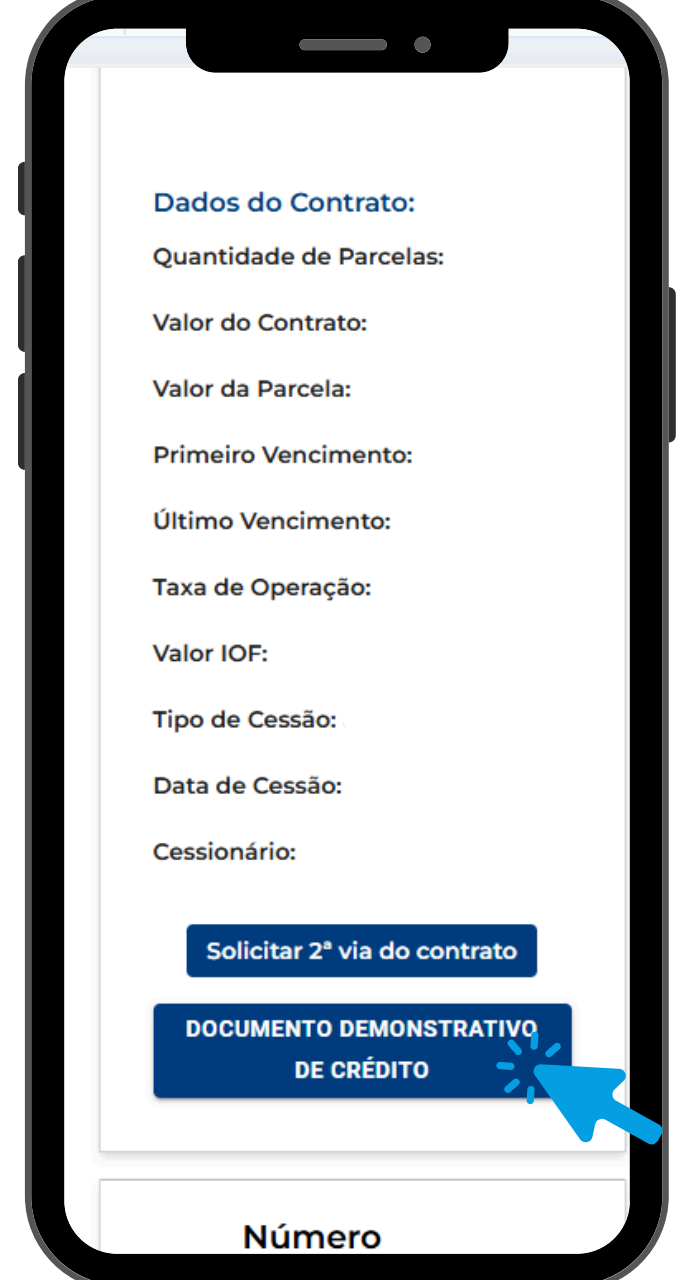

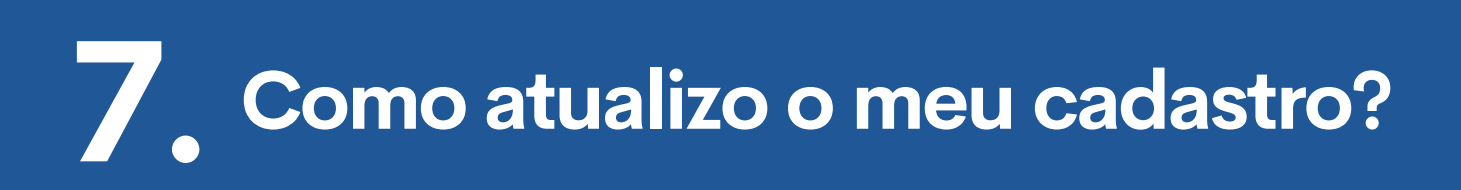

Contate a Financeira BRB através do email consignado@financeira.brb.com.br

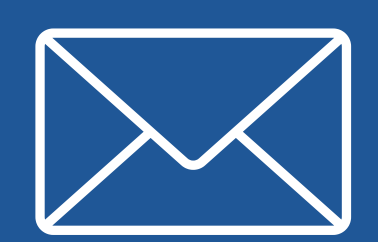

# FINANCEIRA